## My Family Lounge Enrolment Procedure

1. Go to <u>QK Enhanced - My Family Lounge</u> and click 'Register'

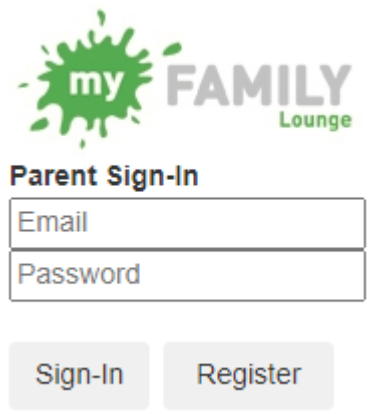

2. Fill out details and click 'Register'

| Register            |  |  |
|---------------------|--|--|
| Given Name*         |  |  |
| Surname*            |  |  |
| Email*              |  |  |
| Confirm Email*      |  |  |
| example@example.cor |  |  |
| Register Cancel     |  |  |

## Register

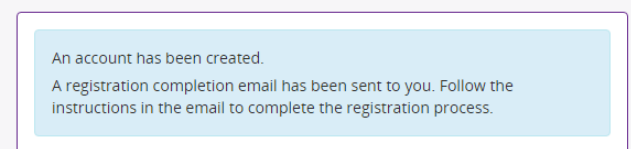

3. Follow the link sent via email to complete registration

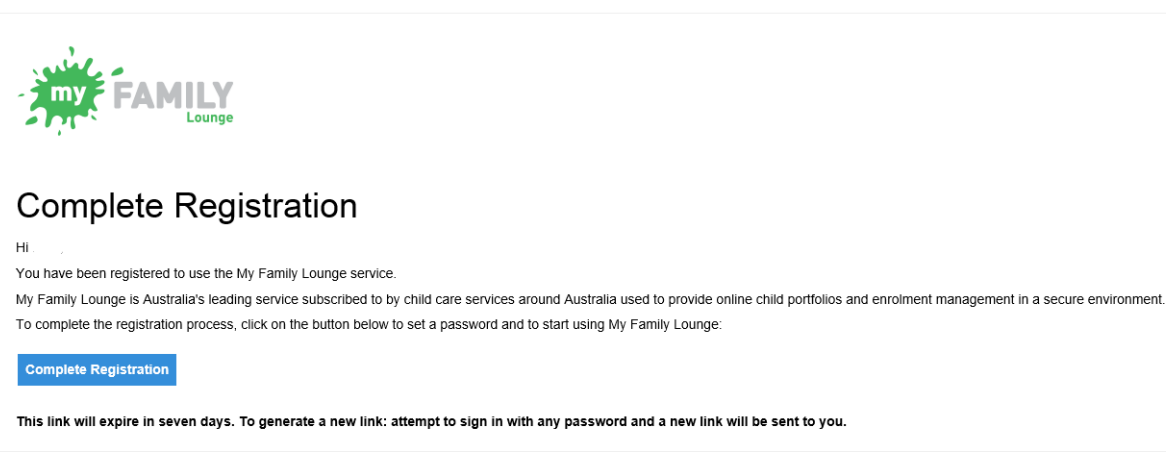

4. Once you have completed registration, sign in to My Family Lounge via a desktop website. Please note the enrolment process is best completed via a computer and not on a phone.

## **Complete Registration**

| Tour regist  | ration has been completed.                                         |
|--------------|--------------------------------------------------------------------|
| Click the fo | llowing button to sign in:                                         |
| Sign In      |                                                                    |
| If your sen  | rice is taking advantage of My Family Lounge, visit either the App |
| GET IT C     | N Payand search for My Family Lounge and download.                 |
| > Goo        | gle play 🚺 App Store                                               |
|              |                                                                    |

5. Sign in to My Family Lounge and click on 'QK Enrol'

| Welcome back                                                                                                    | 💷 QK Enrol |
|----------------------------------------------------------------------------------------------------|------------|
| Sign in as a guardian or a parent with an existing<br>account.<br>If you have not created a My Family Lounge account,<br>please register at the child care service website. |            |
| Email *                                                                                                    |            |
|                                                                                                    |            |
| Password *                                                                                                    |            |
|                                                                                                    |            |
| Forgot your password?                                                                                                    |            |
| Sign In                                                                                                    |            |

6. Click on 'Add Child' and complete information. You will then need to click 'Start Enrolment' and Complete ALL required information including uploading birth certificate and immunisation records. If for any reason you are unable to upload the documents, please email <u>centres@champenterprises.com.au</u>

| CHILD      |        |     |          |     |             |        |                       |       | Add Child |
|------------|--------|-----|----------|-----|-------------|--------|-----------------------|-------|-----------|
| CHILD NAME | STATUS | DOB | Due Date | AGE | EDIT        | DELETE | Enrolment information |       |           |
| -          | Active |     |          |     | <u>Edit</u> | -      | View Enrolment        | Print |           |

7. Click 'Submit' – this will only go through if all required information has been completed.

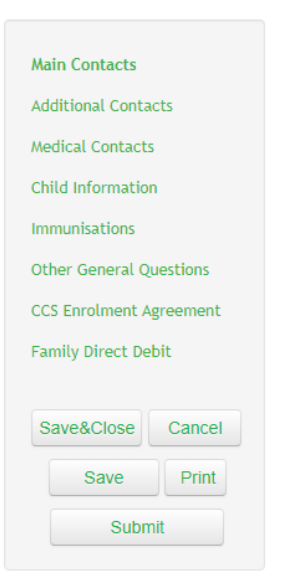

8. Once you have submitted your enrolment, you can now create casual or permanent bookings. Permanent/ongoing bookings must be made via My Family Lounge desktop website. Click on 'New Request'

| BOOKING REQUESTS<br>Requests for new bookings or to change current permanent bookings are displayed here. These requests are yet to be approved. | New Request |
|----------------------------------------------------------------------------------------------------|-------------|
| No records found                                                                                                    |             |

9. Fill out information as required including the service type, preferred start date and preferred days of care. Click 'Save' – you should receive an email confirming a waitlist request.

| ADD WAIT<br>Select which chil | TLIST DETAILS<br>Id/children you are requestin | g days for | *       |            |           |           |           |                            |        | • |
|-------------------------------|------------------------------------------------|------------|---------|------------|-----------|-----------|-----------|----------------------------|--------|---|
| Step 1. Please                | select the service type yo                     | u require: | *       |            |           |           |           |                            |        | I |
| Befor                         | re School Care<br>School Care                  |            |         |            |           |           | Vacal     | tion Care                  |        | l |
| Step 2. Please                | click the button below to s                    | elect the  | service | es you w   | ish to sı | ıbmit a b | ooking r  | request to: *              |        | I |
| SELEC                         | T SERVICE                                      |            |         |            |           |           |           |                            |        | I |
| Selected S                    | Service(s): Surry Hills Nei                    | ghbourho   | od Cen  | itre - Cro | wn Stre   | et OSH(   | C After S | chool Care                 |        | I |
| Step 3. Please                | specify days for your child                    | l:         |         |            |           |           |           |                            |        |   |
| Preferred<br>start date       | 20-02-2023                                     |            |         | No. a      | of Days 1 | 4         | ~         | Will you accept less days? | YO NO  | I |
|                               |                                                | Mon        | Tue     | Wed        | Thu       | Fri       | Sat       | Sun                        |        | I |
| I                             | Preferred days *                               | ✓          | ✓       | ✓          | ✓         |           |           |                            |        | I |
|                               | Days that do not suit me                       |            |         |            |           |           |           |                            |        | I |
| Step 4. Please                | enter any comments on fl                       | exibility: |         |            |           |           |           |                            |        | I |
|                               |                                                |            |         |            |           |           |           |                            |        | I |
|                               |                                                |            |         |            |           |           |           | 11                         |        | I |
| APPLICATION                   | DATE 16-02-2023                                |            |         |            |           |           |           | SAVE                       | CANCEL | • |

10. Surry Hills Neighbourhood Centre will accept your waitlist request and send through an offer. You must log into My Family Lounge and accept/decline the offer. The offer will have an expiry date, if you have not accepted the offer in time, please email <u>centres@champenterprises.com.au</u>

| OFFER         | ł                                 |          |              |                                                                               |      |    |   |    |   |   |   |                                  |            |
|---------------|-----------------------------------|----------|--------------|-------------------------------------------------------------------------------|------|----|---|----|---|---|---|----------------------------------|------------|
| Legend        |                                   |          |              |                                                                               |      |    |   |    |   |   |   |                                  |            |
| Offered       | d 😢 Not Offered 📗                 | Change t | D Existing   | Booking Inval                                                                 | id   |    |   |    |   |   |   |                                  |            |
| CHILD<br>NAME | START DATE<br>REQ'D START<br>DATE | STATUS   | CARE<br>TYPE | CENTRE NAME                                                                   | DAYS | δM | Т | wт | F | S | S | OFFER EXPIRY<br>ACCEPTED<br>DATE |            |
| A             | 20-02-23<br>S:20-02-23            | Open     | ASC C        | Surry Hills<br>leighbourhood Centre -<br>rown Street OSHC Afte<br>School Care | r 4  | 0  | 0 | 00 | 0 | 0 | 8 | 28-02-23                         | View Offer |

| SURRY HILL<br>SCHOOL CA                                                                                                    | S NEIGHBOURH<br>RE                                                                                      | HOOD CENTRE - CROWN ST                                                                                 | REET OSHC AFTER                                                                             | × |
|----------------------------------------------------------------------------------------------------|----------------------------------------------------------------------------------------------------|----------------------------------------------------------------------------------------------------|---------------------------------------------------------------------------------------------|---|
| Letter of Offer<br>Date Submitted: 16-                                                                                                    | 02-23                                                                                                   |                                                                                                    |                                                                                             |   |
| We are offering your<br>Child Name<br>Provider<br>Centre<br>Care Type<br>Start Date<br>Days Offered<br>Fees<br>Normal Session<br>Additional<br>Comments<br>Expiry Date | child a place at the follow<br>Surry Hills Neighbo<br>ASC<br>20/02/2023<br>Mon,Tue,Wed,Th<br>28/02/2023 | wing centre:<br>ourhood Centre Incorporated<br>ourhood Centre - Crown Street OSHC After                | School Care                                                                                 |   |
| (                                                                                                    | <b>)</b>                                                                                                | 0                                                                                                    | 0                                                                                           |   |
| Accept/D<br>Please accept, o<br>By accepting the o                                                                                                    | lecline Offer<br>lecline or change the<br>offer<br>ffer, you are also accep                             | Enrolment Form<br>Test is not enrolled at this service yet.<br>ting the Terms and Conditions 🕂 specifi | Confirm<br>Please note you need to confirm to<br>secure the placement<br>ied by the service |   |
| Accept                                                                                                    | ecline Decline &                                                                                        | Change                                                                                                 |                                                                                             |   |

11. Once you have accepted the offer your permanent bookings will be in place. Please note 2 weeks' notice is required to cancel or remove any BSC or ASC sessions. Casual bookings can be made via the app.

12. Casual bookings can be made via the My Family Lounge app. Download the My Family Lounge app onto your phone via the <u>App Store</u> or <u>Google Play</u>

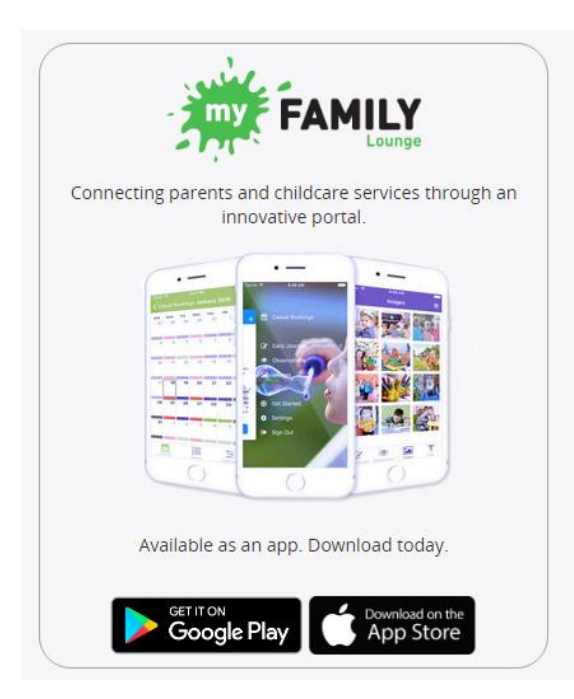

 Login using your details created on the My Family Lounge desktop website – please note your login to the app will only work if you have already setup your login through <u>My Family Lounge desktop website</u>. Please <u>do not</u> register a new account through the app, if you are having difficulties please email <u>oshc@shnc.org</u> for assistance.

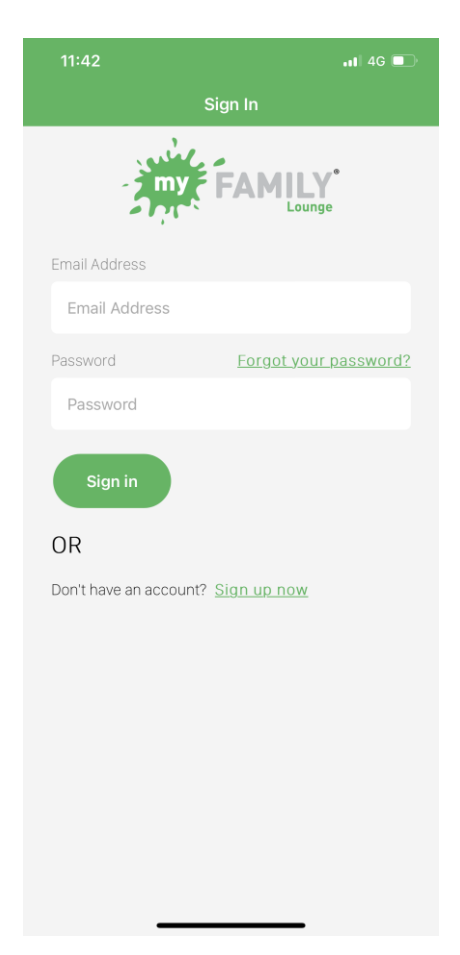

3. Once you have logged in, click on 'bookings' and then the session you wish to book for – After School Care, Before School Care or Vacation Care

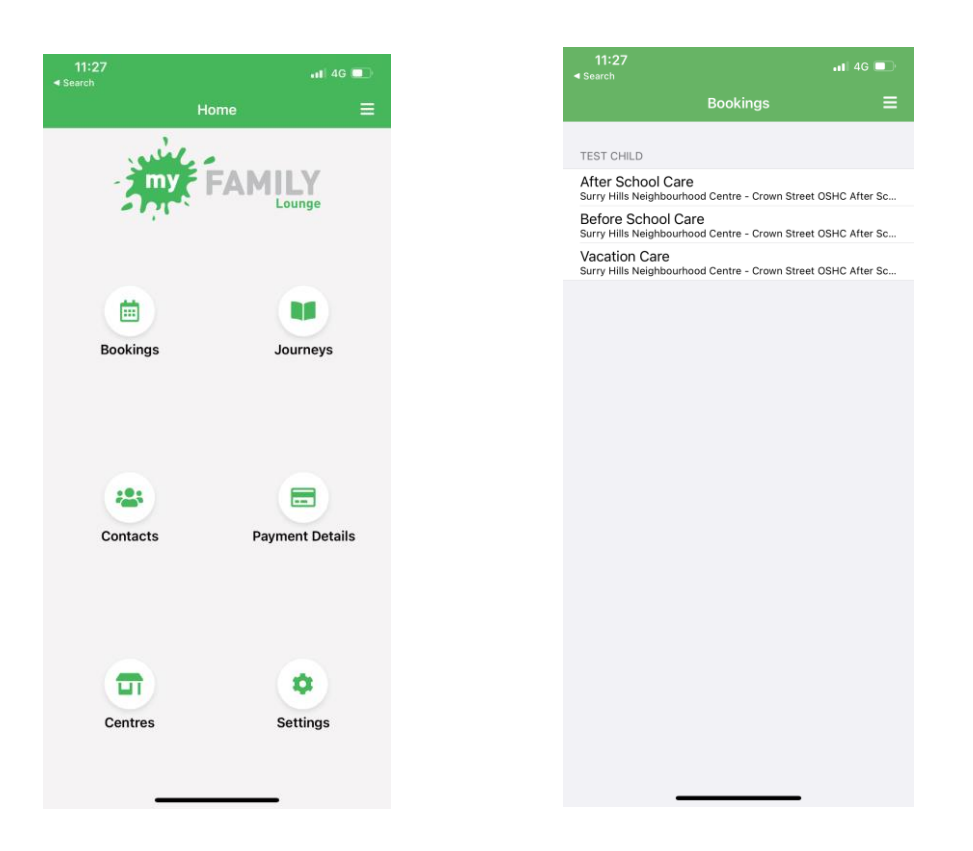

4. Click on the date you want to make a casual booking for and click 'book session'

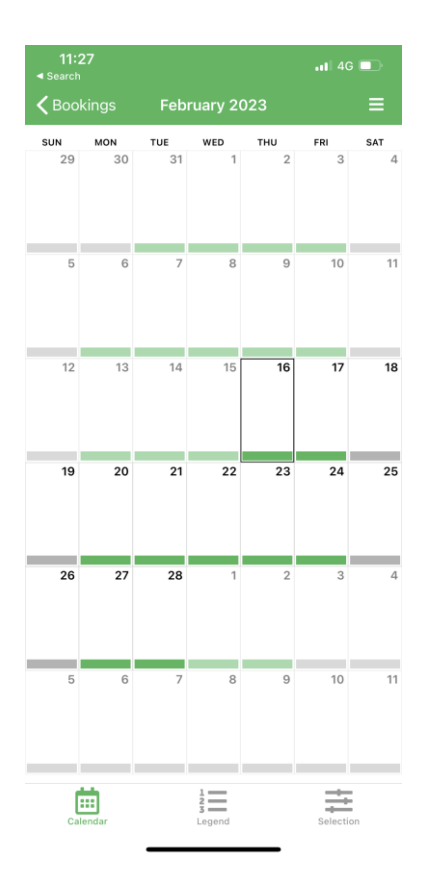

| 11:27     |                      | <b>∎1</b> 4G 💶     |
|-----------|----------------------|--------------------|
|           | Thursday, 16 Febru   | uary 2023          |
|           |                      |                    |
| Child     |                      | Test Child         |
| Service   | Surry Hills Neighbou | urhood Centre - Cr |
| Roll      |                      | After School Care  |
| Available | e Places             | 19                 |
| TERMS &   | CONDITIONS           |                    |
|           |                      |                    |
|           |                      |                    |
|           | Book Sessi           | on                 |
|           |                      |                    |
|           | Close                |                    |
|           |                      |                    |
|           |                      |                    |
|           |                      |                    |
|           |                      |                    |
|           |                      |                    |
|           |                      |                    |
|           |                      |                    |

5. The date you have made a casual booking for will turn purple to reflect a booking.

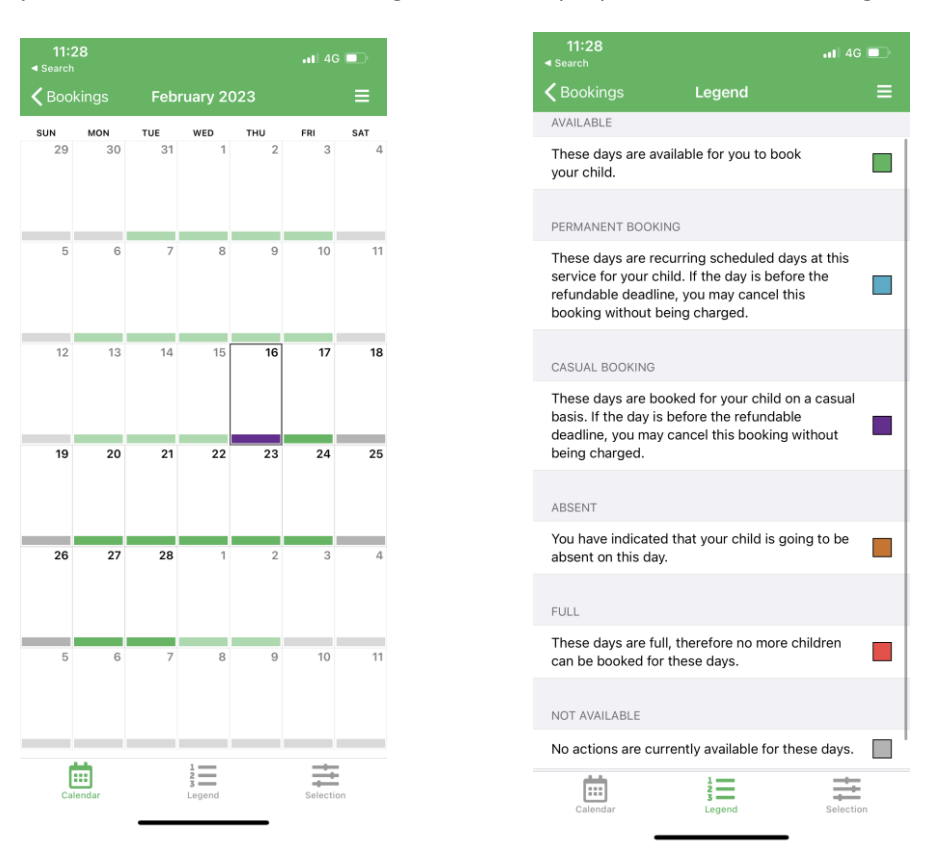

6. If your child is not attending OSHC for any reason you can mark them absent via the app. Once you have marked your child absent, the date will turn from purple to orange - you do not need to notify the centre once you have done this.

| 11:31    | ul 4G 🔲                               |
|----------|---------------------------------------|
|          | Thursday, 16 February 2023            |
|          |                                       |
| Child    | Test Child                            |
| Service  | Surry Hills Neighbourhood Centre - Cr |
| Roll     | After School Care                     |
| TERMS &  | CONDITIONS                            |
| TENNIO G | 001011010                             |
|          |                                       |
|          | Mark Absent                           |
|          |                                       |
|          | Close                                 |
|          |                                       |
|          |                                       |
|          |                                       |
|          |                                       |
|          |                                       |
|          |                                       |
|          |                                       |
|          |                                       |
|          |                                       |